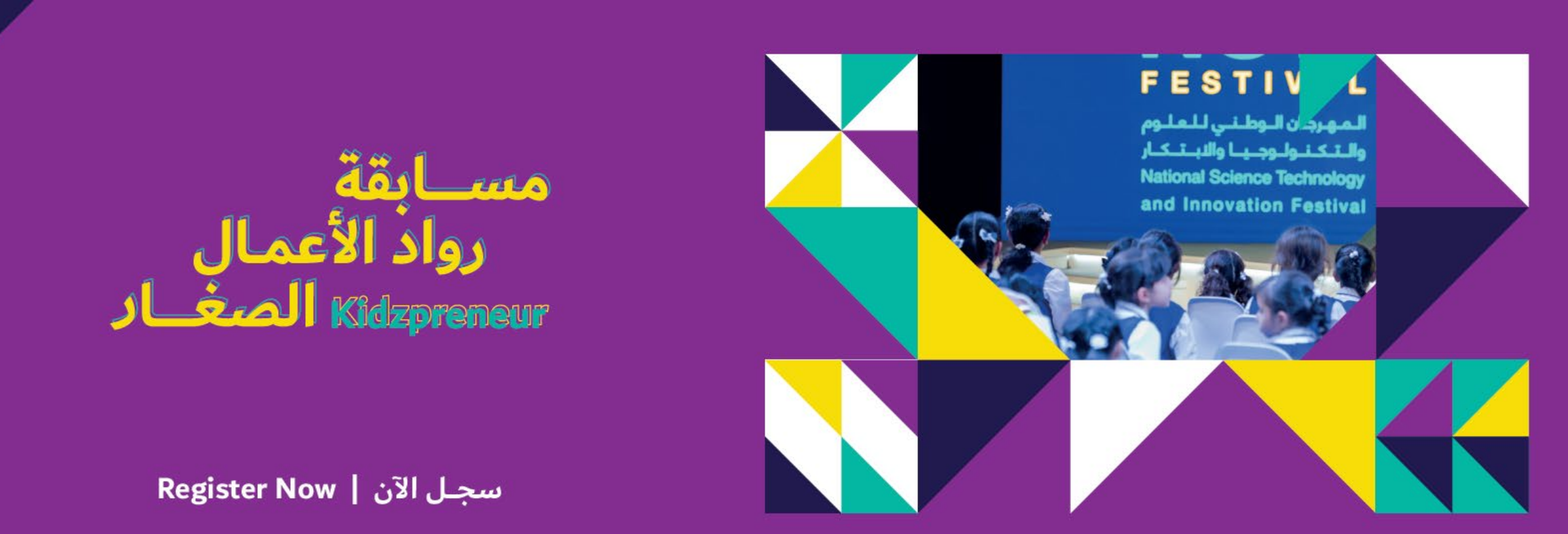

**Registration Guide** 

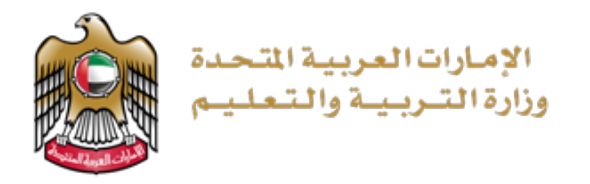

# Kidspreneurs

| Profile Type *                    |           |        |
|-----------------------------------|-----------|--------|
| Teacher/Co                        | ordinator | Parent |
| Email                             |           |        |
| F<br>Full Name in Arabic          |           |        |
| Full Name in English              |           |        |
| Gender *<br>Mal                   | e         | Female |
| Mobile Number<br>0501234567       |           |        |
| Nationality *                     |           |        |
| Emirates ID<br>784-1234-1234567-1 |           |        |

Please add the details of the KG/School your child/student is enrolled in.

| School Type |  |  |  |
|-------------|--|--|--|
| Emirate     |  |  |  |
| Zone        |  |  |  |

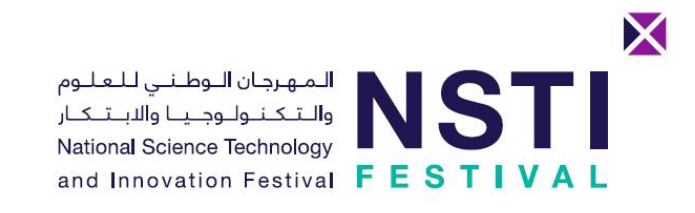

• Visit the Kidspreneur webpage using the following link:

https://e.moe.gov.ae/ords/f?p=NSTI:JIC

- Read all the details related to the challenge and click on "Register" at the bottom of the page
- Choose "Teacher/Coordinator" or "Parent" as the profile type then complete the form with your details and click "Register"

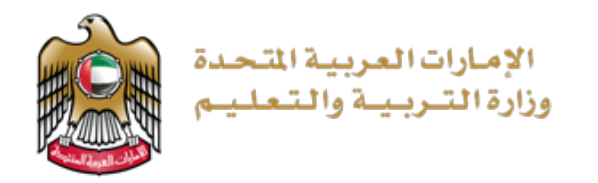

| 704 1555 0145520 5                                          |                            |
|-------------------------------------------------------------|----------------------------|
| Confirm your mobile number                                  | ×                          |
| Please enter the confirmation code that you recived in your | mobile                     |
| Email<br>@gmail.com                                         |                            |
| Mobile confirmation OTP                                     |                            |
| Cancel                                                      | Confirm your mobile number |

| Set a new pass | word     |  |              |
|----------------|----------|--|--------------|
|                |          |  |              |
| Email<br>1@g   | mail.com |  |              |
| Password       |          |  |              |
| Confirm passwo | ord      |  |              |
| Cancel         |          |  | Set Password |

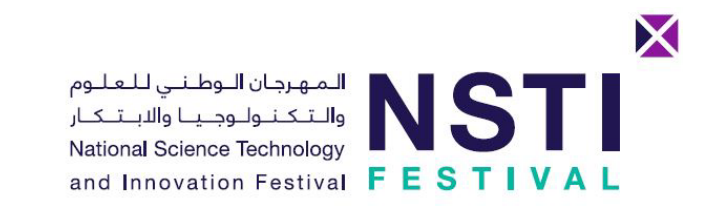

- Enter the one time password OTP (6 digits) you received through SMS and click "Confirm my mobile number"
- Note: if you miss the OTP you can check your email as well

• Enter a new password for your account

| الإمارات العربية المتحدة<br>وزارة التربية والتعليم      | المهرجان الوطني للعلوم<br>والتكنولوجيا والابتكار<br>National Science Technology<br>and Innovation Festival |
|---------------------------------------------------------|----------------------------------------------------------------------------------------------------|
|                                                         | A username<br>S password                                                                                   |
| Choose "Kidspreneurs" from the                          | Kidspreneurs     ✓       Remember username                                                                 |
| dropdown menu, then login using your email and password | Sign In                                                                                                    |
|                                                         | English اللغة العربية                                                                                      |
|                                                         | Lost your password? Set a new password                                                                     |

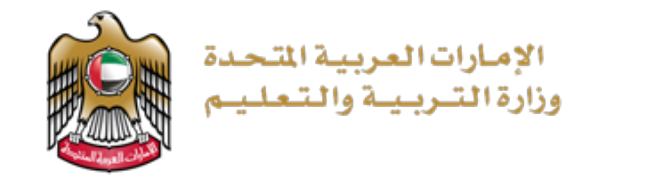

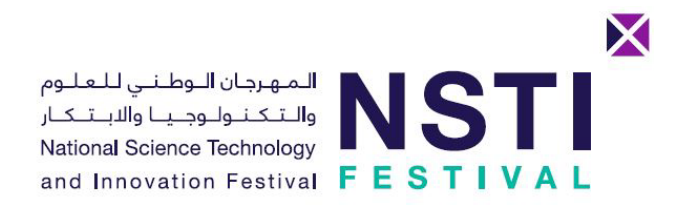

# After you login, click on "My Profile" in the top menu bar

|             | ကြာ Junior Innovators Challenge 🕞 My Profile 🌐 العربية 있 amer.s.salah@gmail.com 🔻 |
|-------------|-----------------------------------------------------------------------------------|
|             | Created On<br>13/01/2020 10:15:05                                                 |
|             | Registration Category<br>TEACHER                                                  |
|             | Cancel Apply Changes                                                              |
| My Students |                                                                                   |
| ٩~          | Go Actions ∨ Register Student                                                     |
| Clic        | k on "Register Student" at the bottom<br>of My Profile page                       |

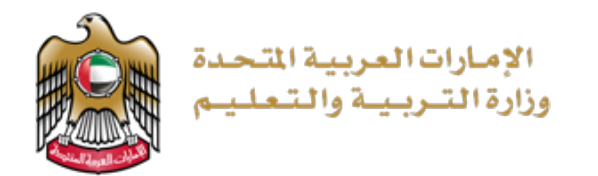

|                                                         |          | imes |
|---------------------------------------------------------|----------|------|
| المهرجان اللوطاني للعللوم<br>والتنكنيولوجينا والانتنكار | NGTI     |      |
| National Science Technology                             |          |      |
| and Innovation Festival                                 | FESTIVAL |      |

• Fill the student application form

×

Full Name in English

Full Name in Arabic

Register a new student

## Gender \*

.

.

Male Female

Parent Email

Mobile Number

interne manner

### Nationality \*

|                                   | v |
|-----------------------------------|---|
| Emirates ID<br>784-1234-1234567-1 |   |

#### Grade Level \*

| hool Type |  |  |  |
|-----------|--|--|--|
| ublic     |  |  |  |
|           |  |  |  |
|           |  |  |  |
| nirate    |  |  |  |
| ubai      |  |  |  |
|           |  |  |  |
|           |  |  |  |
|           |  |  |  |
|           |  |  |  |
|           |  |  |  |

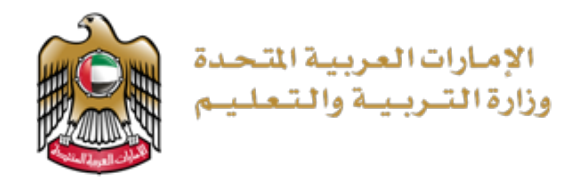

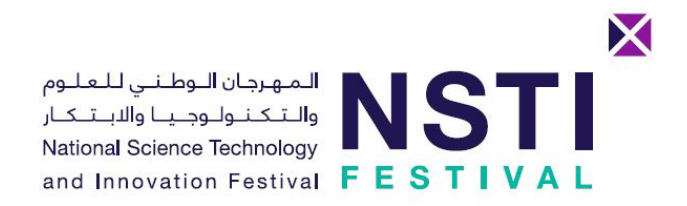

|                 |             |       | AL SALAM GIRLS ' Se               | CHOOL FOR SECONDAI                                       | RY EDUCATIO    | ON     |       |               | × *          |                 |                                 |
|-----------------|-------------|-------|-----------------------------------|----------------------------------------------------------|----------------|--------|-------|---------------|--------------|-----------------|---------------------------------|
|                 |             |       | Created On<br>17/12/2022 00:10:22 | 2                                                        |                |        |       |               |              |                 |                                 |
|                 |             |       | Registration Category PARENT      |                                                          |                |        |       |               |              |                 |                                 |
|                 |             |       | Cancel                            |                                                          |                |        | (     | Apply Cha     | anges        |                 |                                 |
| My Students     | 5           |       |                                   |                                                          |                |        |       |               |              |                 |                                 |
| Q~              |             |       | Go Actions ~                      |                                                          |                |        |       |               |              |                 | Register Student 🛨              |
| Student<br>Name | Nationality | Email | Mobile                            | School Name                                              | Grade<br>Level | Gender | Video | Video<br>Code | File<br>Size | Delete<br>Video | Add Video                       |
|                 | IRELAND     |       |                                   | AL SALAM GIRLS '<br>SCHOOL FOR<br>SECONDARY<br>EDUCATION | 2              | М      |       | -             | MB           | -               | Add a Project to this Student 🛨 |
|                 |             |       |                                   |                                                          |                |        |       |               |              |                 | 1 - 1 of 1                      |

After registering the student, click "Add a Project to this Student" to upload the student's video

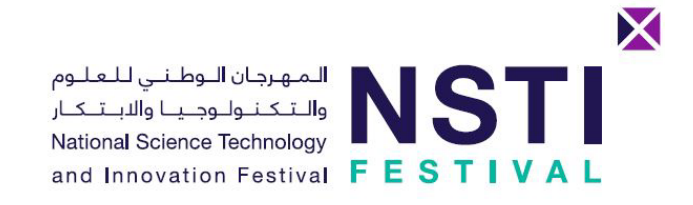

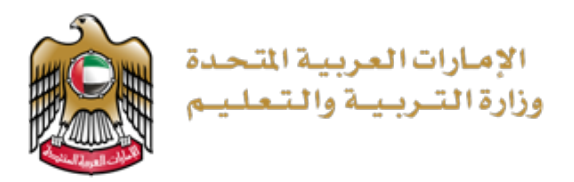

|                                                              | ح jic.nsti@gmail.com 久 English ᠿ ملفي (ج Junior Innovators Ch | nallenge 🏠                                            |
|--------------------------------------------------------------|---------------------------------------------------------------|-------------------------------------------------------|
|                                                              |                                                               | Mv Students<br>Add Video                              |
| Click the browse button<br>and choose the student's<br>video |                                                               | * Attachment<br>Choose file<br>Attachment Description |
|                                                              | Create<br>Add Attachment - MB -                               | Cancel<br>۲ M 6149328-<br>3 ابوظیی<br>3               |
|                                                              | 1 - 1 من 1                                                    |                                                       |

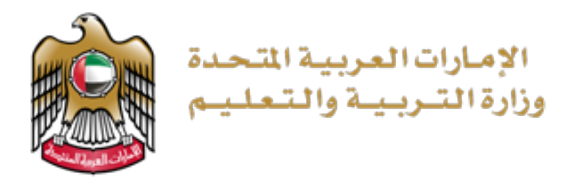

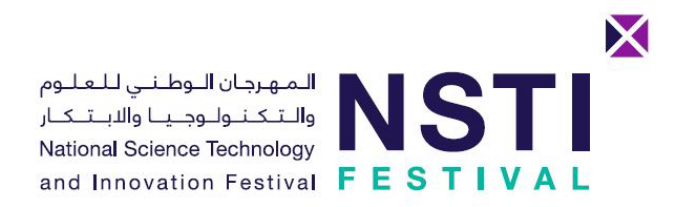

|              |                 |             |       |            |             | _              |        |                |                 |
|--------------|-----------------|-------------|-------|------------|-------------|----------------|--------|----------------|-----------------|
|              |                 |             |       |            |             |                |        | М              | y Studen        |
|              |                 | â           | بد    |            |             |                |        |                | ~Q              |
|              |                 |             |       | ∨ al       | الاجراء     |                |        |                |                 |
|              |                 | $- \langle$ |       | 🕂 Regis    | ter Student |                |        |                |                 |
| Add<br>Video | Delete<br>Video | File Size   | Video | ?Activated | Gender      | Emirates<br>ID | Zone   | School<br>Name | School<br>Type  |
| -            | ¢,              | 12.78MB     | ¢     | Y          | М           | 784-           | أبوظبي | إبن<br>سينا    | حكومية<br>- عام |
| 4            |                 |             |       |            |             |                |        |                | •               |

After registering the first student and uploading his/her video, click "Register Student" and repeat the same steps for the next student (if applicable)